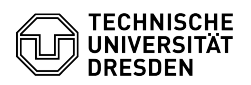

## E-Mail Setup Certificate in Microsoft Outlook for Windows

03.07.2024 13:36:02

## **FAQ-Artikel-Ausdruck**

| Kategorie:                                                                                                    | IT-Sicherheit & Anmeldung an Diensten::PKI-Zertifikate                                                                                            | Bewertungen:           | 1                     |
|----------------------------------------------------------------------------------------------------|----------------------------------------------------------------------------------------------------|------------------------|-----------------------|
| Status:                                                                                                    | öffentlich (Alle)                                                                                                    | Ergebnis:              | 100.00 %              |
| Sprache:                                                                                                    | en                                                                                                    | Letzte Aktualisierung: | 12:08:32 - 03.05.2024 |
|                                                                                                    |                                                                                                    |                        |                       |
| Schlüsselwörter                                                                                                    |                                                                                                    |                        |                       |
| Certificate Email Outlook PKI Signature Setup                                                                                                    |                                                                                                    |                        |                       |
|                                                                                                    |                                                                                                    |                        |                       |
| Lösung (öffentlich)                                                                                                    |                                                                                                    |                        |                       |
| This guide describes how to integrate a personal certificate for signing and<br>encrypting emails in Microsoft Outlook for Windows. To do this, you need a<br>certificate, which must be available as a .p12 file.<br>[1]How do I request a personal certificate?                                                                                                    |                                                                                                    |                        |                       |
| Please note the information on [2]Email Encryption.                                                                                                    |                                                                                                    |                        |                       |
| To digitally sign your e-mails, first select your e-mail account in Outlook.<br>Then go to "File" and afterwards to "Options" in the top menu.                                                                                                    |                                                                                                    |                        |                       |
| Screenshot MS Outlook: File menu                                                                                                    |                                                                                                    |                        |                       |
| Now click on "Trust Center" and then on "Trust Center Settings".                                                                                                    |                                                                                                    |                        |                       |
| Screenshot MS Outlook: Outlook Options                                                                                                    |                                                                                                    |                        |                       |
| Now click "Import/Export".                                                                                                    |                                                                                                    |                        |                       |
| Screenshot MS Outlook: Trust Center "Import/Export"                                                                                                    |                                                                                                    |                        |                       |
| Now select your certificate file via "Browse" and enter the password. Confirm this by clicking "OK".                                                                                                    |                                                                                                    |                        |                       |
| Screenshot MS Outlook: Import/Export Digital ID                                                                                                    |                                                                                                    |                        |                       |
| Check the boxes "Encrypt<br>"Add digital signature to o<br>required when composing                                                                                                    | contents and attachments for outgoing messages" and<br>utgoing messages". You can adjust these settings as<br>a message. Now click on "Settings". |                        |                       |
| Screenshot MS Outlook: Trust Center "Settings"                                                                                                    |                                                                                                    |                        |                       |
| Outlook uses the hash algorithm "SHA1" by default. Change this value to at<br>least "SHA256". The encryption algorithm must be "AES (256-bit)". Click on<br>"OK".                                                                                                    |                                                                                                    |                        |                       |
| Screenshot MS Outlook: Change Security Setting                                                                                                    |                                                                                                    |                        |                       |
| Confirm the Trust Center settings with "OK". From now on, you can digitally sign your e-mails in Outlook.                                                                                                    |                                                                                                    |                        |                       |
| Screenshot MS Outlook: Trust Center                                                                                                    |                                                                                                    |                        |                       |
| If you now write a new e-mail, it will be signed and encrypted by default. If<br>the recipient does not have a certificate, you can deactivate the "Encrypt"<br>and/or "Sign" settings under "Options" by clicking on the respective buttons<br>and send the e-mail unencrypted.<br>Note: If the message 'Encryption problems' appears when you send a message<br>using the new certificate, send yourself a one-off 'signed only' e-mail. |                                                                                                    |                        |                       |
| Screenshot MS Outlook: Write Message                                                                                                    |                                                                                                    |                        |                       |
|                                                                                                    |                                                                                                    |                        |                       |
| [1] https://faq.tickets.tu-dresden.de/v/ltemID=1027<br>[2] https://faq.tickets.tu-dresden.de/v/ltemID=1086                                                                                                    |                                                                                                    |                        |                       |